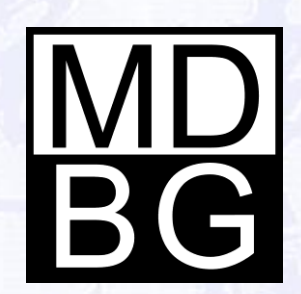

# Using Chinese Reader

Version 6 for Windows

### Main

#### "What's the name of the airport in Shanghai?"

Chinese Reader - Main 04 ПX File Help Pronounce Lookup words in English, shanghai airport 0 Chinese, or Pinyin Pinyin / Definition 👷 Term hónggiáo 虹桥 [-橋] Simplified Chinese Meaning in Honggiao, the name of numerous entities, notably a English (or other major airport in Shanghai, and a district in Tianjin languages) hónggiáojīchǎng 虹桥机场 Hongqiao Airport (Shanghai) [-橋機場] Tag word as your půdôngjĩchǎng 浦东机场 "favorite" Pudong Airport (Shanghai) [-東機場] [Traditional Chinese] Favorites History Lookup 3 found

Access the most popular 105,000+ Chinese words, names and phrases

**Hear** words pronounced in Mandarin (optional Cantonese)

## LiveScan™

#### "Is there an easier way to understand Chinese websites?"

Browse popular websites, PDF files and Microsoft Office documents in Chinese

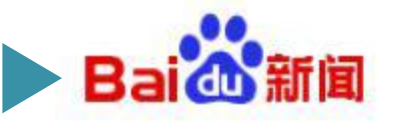

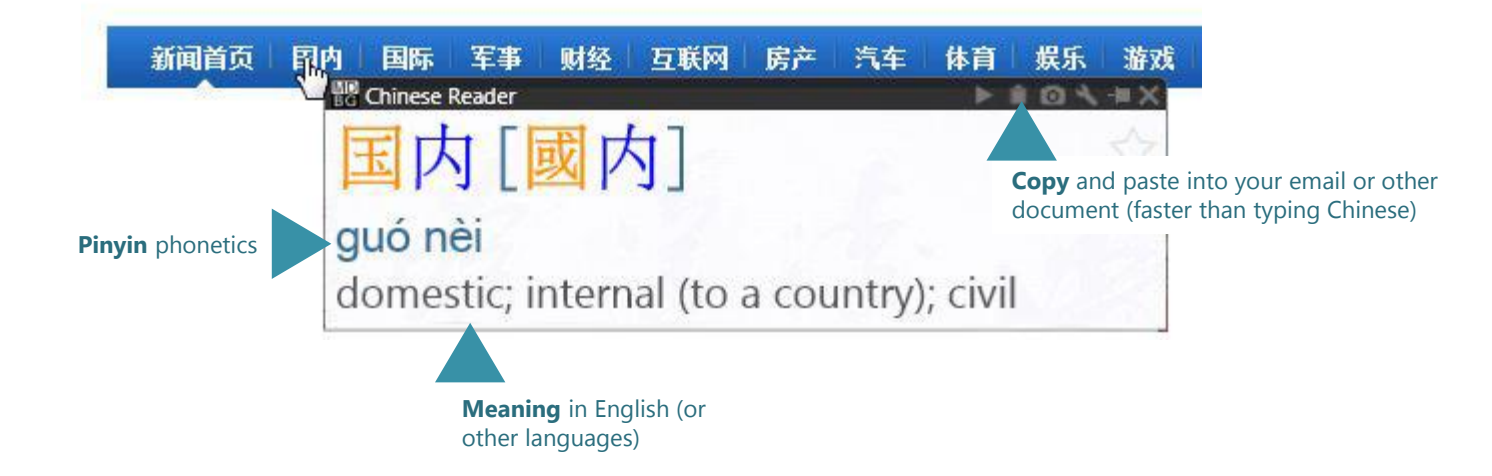

Point to Chinese words to see the popup LiveScan window

# HighlightScan<sup>™</sup>

#### "I just want a quick translation into English"

Some translation services are optional and require fees. **WebTranslate** is available at no charge.

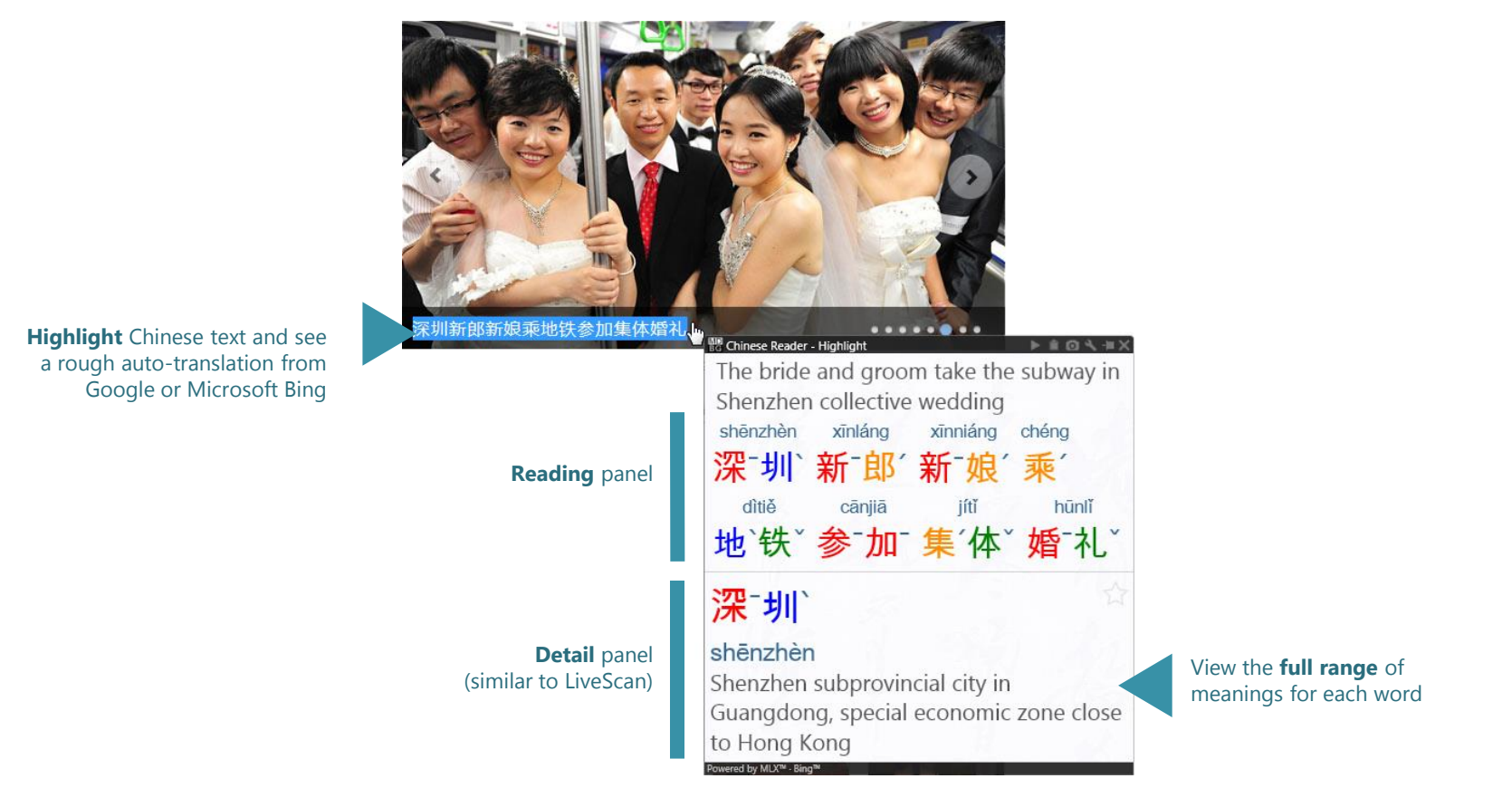

Select a range of Chinese text and the HighlightScan annotation window pops open

# ClipboardScan™

#### "Before I paste any Chinese into anything, I want to verify what it means"

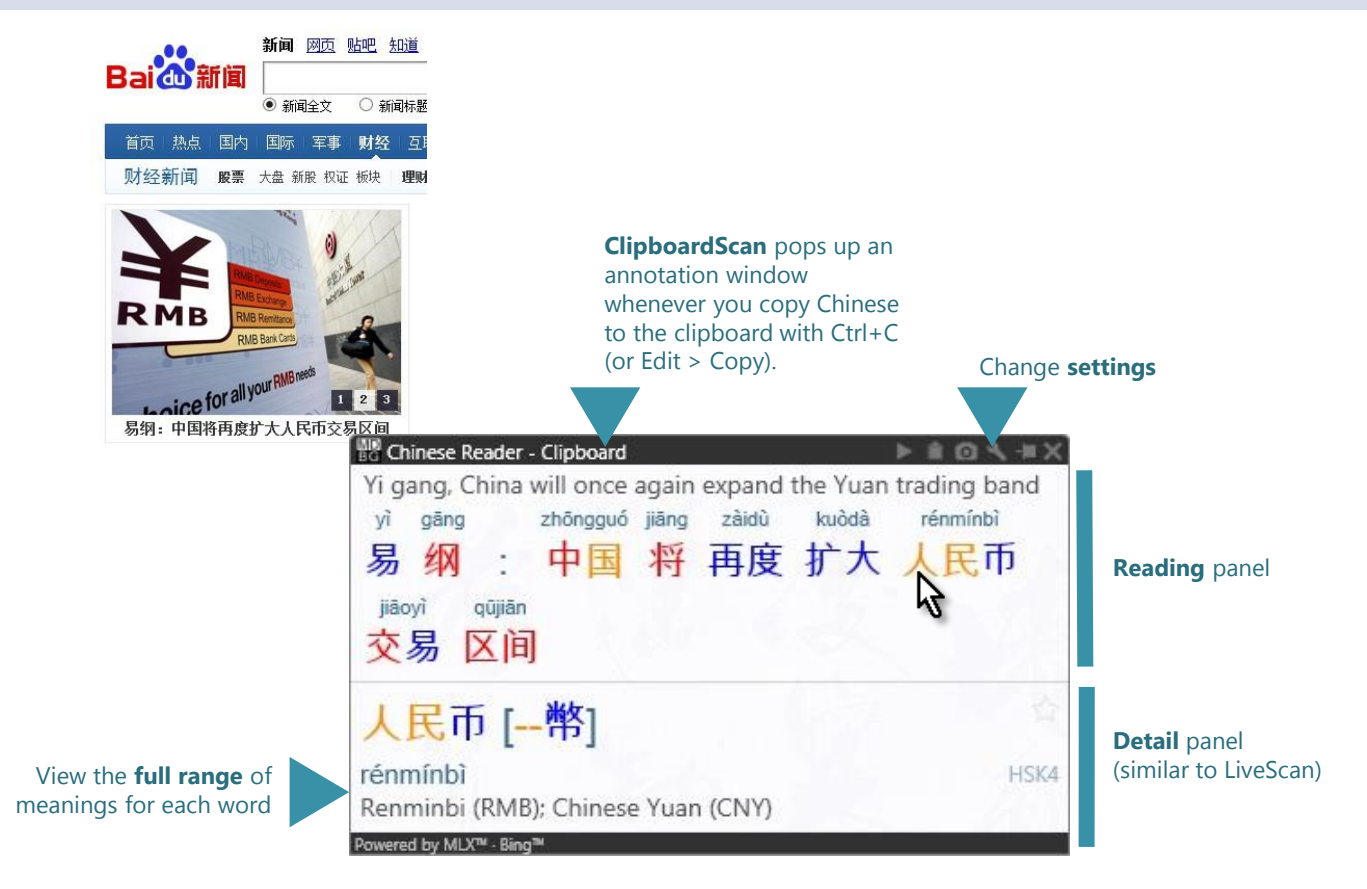

ClipboardScan lets you quickly confirm what you're about to paste

## WebTranslate<sup>™</sup>

#### "I want quick, multiple translations in English"

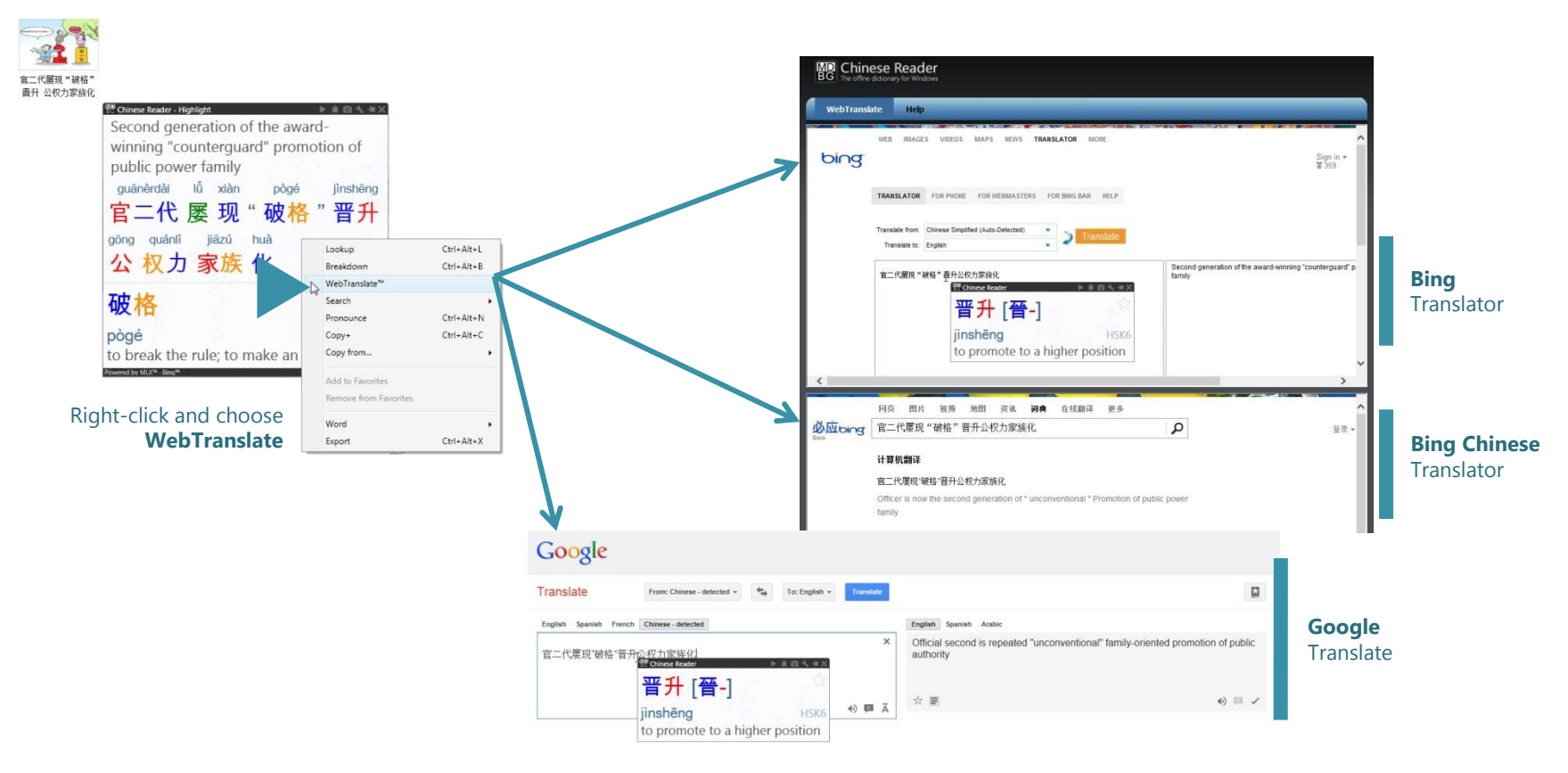

One click to view translations from 3 popular services—all for free

# Personalize Chinese Reader

#### "I want everything my way"

| <u>THE WALL STREET JOURNAL.</u><br>华尔街日报中文版 cn.WSJ.com |
|--------------------------------------------------------|
| 快捷链打器 Chinese Reader                                   |
| 」 前下一代 ☆                                               |
| xià yī dài                                             |
| the next generation                                    |
| 下一代iPhone将更纤薄                                          |
|                                                        |
|                                                        |

See interactive **Settings** guide for more information: http://mdbg.loqu8.com/**settings.htm** 

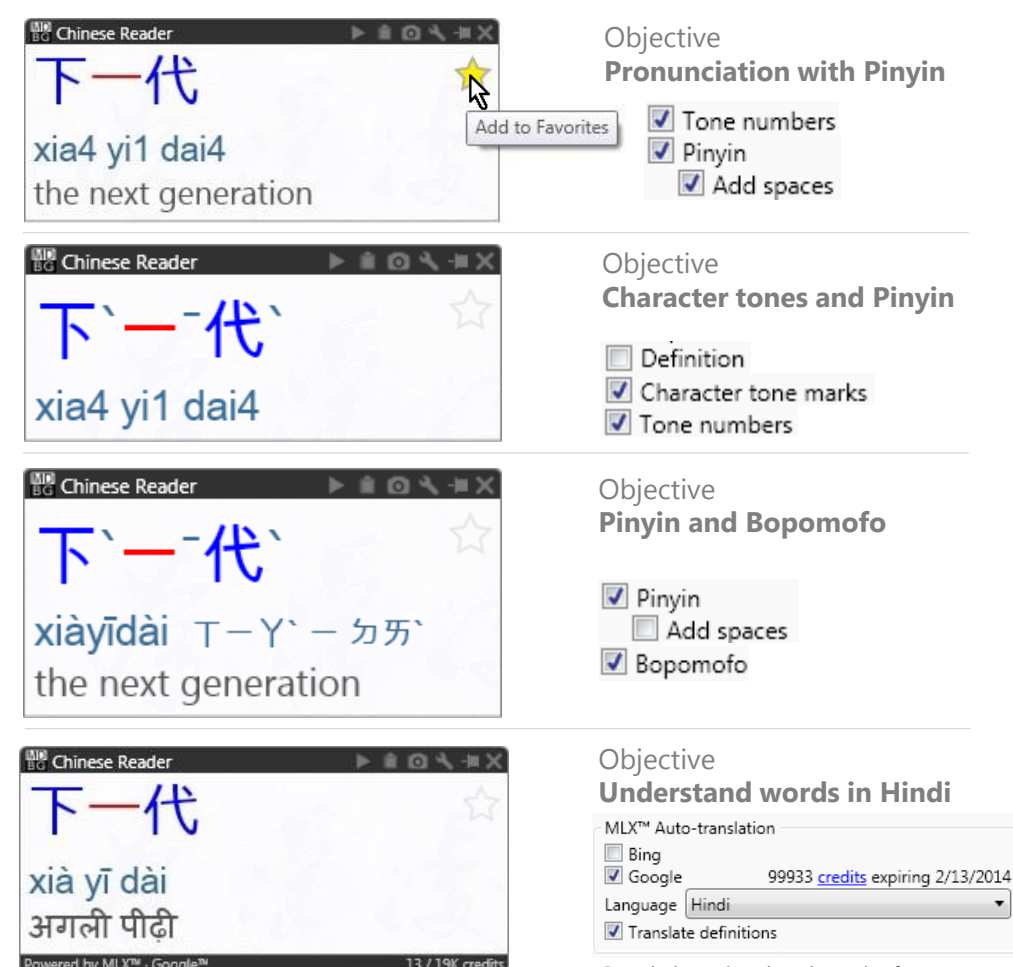

Google is optional and require fees.

Turn on and off settings to personalize Chinese Reader for your needs

Transfer Banda

### Toolbar

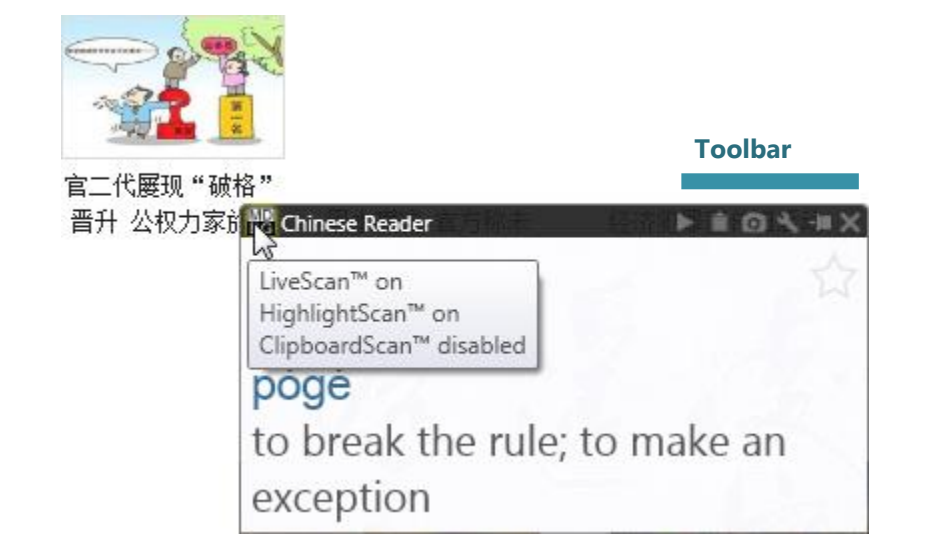

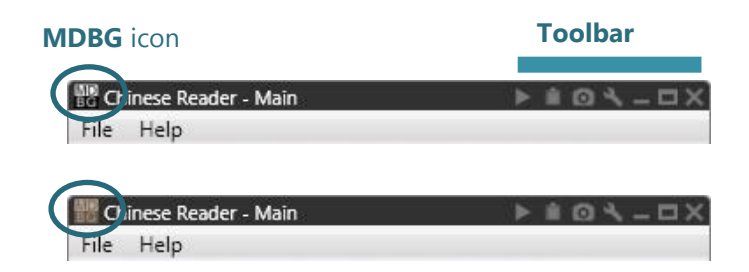

Along the top of each window, you'll find a toolbar that provides one-click access to common operations.

Hover over the **MDBG** icon (top left corner) to see the status of Chinese Reader.

- Black/white: Scanning is enabled. This is the normal mode for Chinese Reader
  - Black/gray: All scanning is disabled. It's a handy way to pause Chinese Reader without closing the program
- Blue/White: Ctrl+Scan is on. You'll need to hold the Ctrl key while pointing or highlighting text
  - Left-click to disable/enable scanning

RC

0

J

- Right-click to individually turn on LiveScan, HighlightScan, ClipboardScan and Ctrl+Scan modes
- **Pronounce**: speak the selected word(s) in Chinese **Copy to clipboard**: add the selected word(s) to the Windows clipboard
- **Take screenshot**: save image of window and adjacent region as a photo (JPEG, BMP, GIF, PNG or TIFF) **Change settings**: personalize Chinese Reader

On the right, you'll find the standard Microsoft window controls (minimize, maximize, close) and pin (for popup windows).

#### Shortcuts

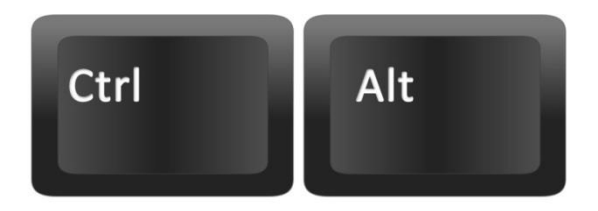

| Lookup            | Ctrl+Alt+L |
|-------------------|------------|
| Breakdown         | Ctrl+Alt+B |
| WebTranslate™     |            |
| Search            | •          |
| Pronounce         | Ctrl+Alt+N |
| Сору+             | Ctrl+Alt+C |
| Copy from         | ٠          |
| Add to Favorites  |            |
| Remove from Favor | ites       |
| Word              | •          |
| Export            | Ctrl+Alt+X |

Many popular Chinese Reader functions are accessible from the shortcut keys. These functions are available with the **LiveScan**, **HighlightScan** and **ClipboardScan** when a Chinese word(s) is selected.\*

• Copy Ctrl+Alt+C

| • | Pronounce     | Ctrl+Alt+N |
|---|---------------|------------|
| • | Lookup        | Ctrl+Alt+L |
| • | Breakdown     | Ctrl+Alt+B |
| • | Export        | Ctrl+Alt+X |
| • | Edit/Add Word | Ctrl+Alt+E |

#### **Selective Copy**

- Copy Simplified Ctrl+Alt+S
- Copy Traditional
   Ctrl+Alt+T
- Copy Pinyin
  Ctrl+Alt+P
  Copy Bopomofo
  Ctrl+Alt+Z
- Copy Definition
   Ctrl+Alt+D

\* If another applications uses the same shortcuts, then these keys will not be available.

## Universal Shortcuts

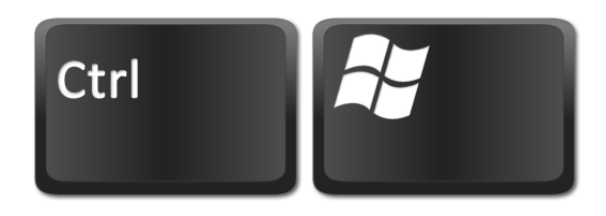

#### MDBG icon

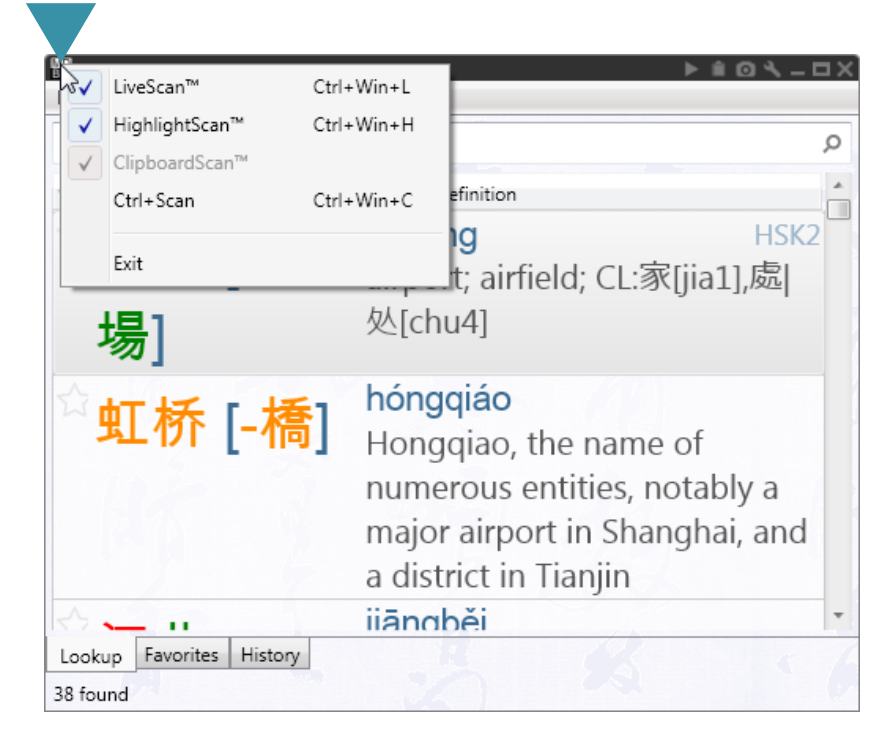

These shortcuts control LiveScan and HighlightScan. These shortcuts are available **whenever Chinese Reader** is running.\*

- Scan enable/disable Ctrl+Win+Space
  Toggle LiveScan Ctrl+Win+L
  Toggle HighlightScan Ctrl+Win+H
  Toggle Ctrl+Scan Ctrl+Win+C
- Snapshot Ctrl+Win+S

You may also control the scan operations by right-clicking the **MDBG icon** or making changes from the Settings dialog.

\* If another applications uses the same shortcuts, then these keys will not be available.

### Learn More

#### Get the most out of Chinese Reader.

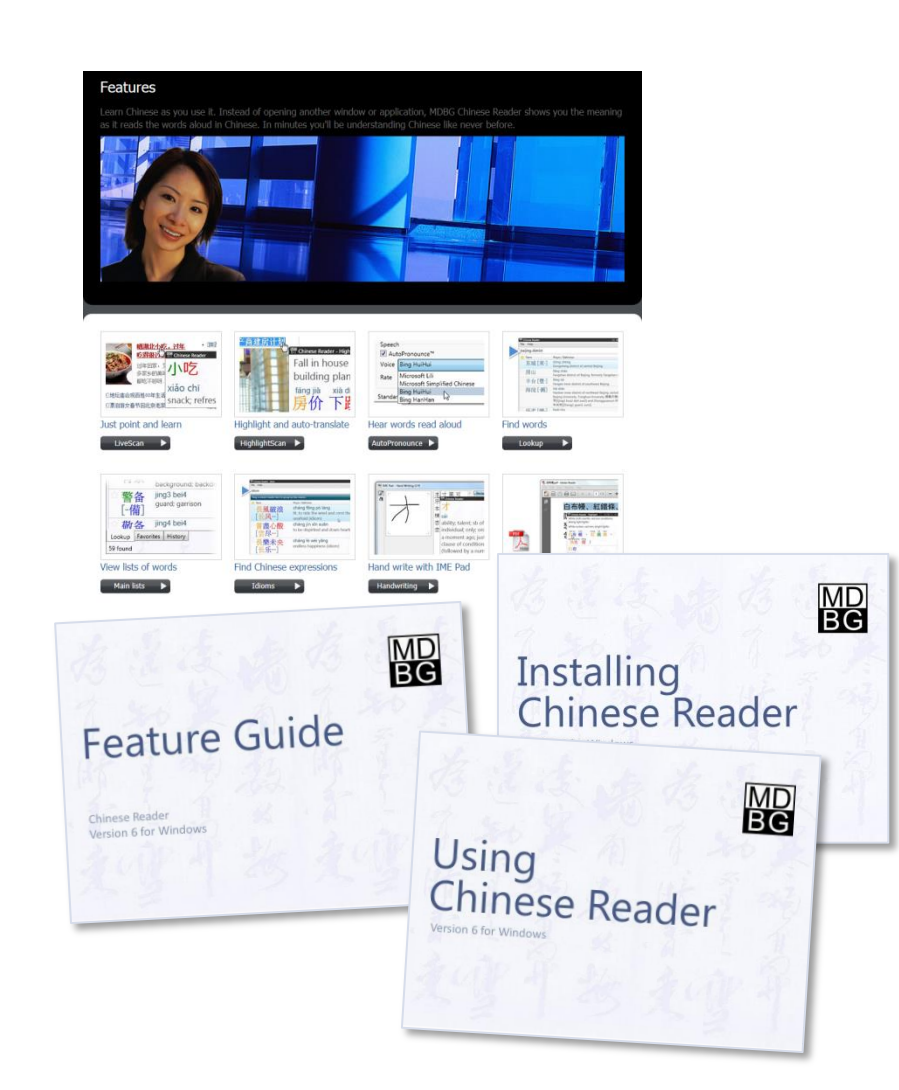

Learn about the key features of MDBG Chinese Reader:

- See a videos highlights: http://mdbg.loqu8.com/videos.htm
- Tour the 6 top features: http://mdbg.loqu8.com/feature.tour.htm
- Dig deeper into specific features: http://mdbg.loqu8.com/features.htm
- Browse guides and documentation: http://mdbg.loqu8.com/documentation.htm
- Compare editions: http://mdbg.loqu8.com/editions.htm

# MD BG

# Using Chinese Reader

Version 6 for Windows

#### **Related Resources**

Feature Guide Installing Chinese Reader Using Chinese Reader

View or download from http://mdbg.loqu8.com/documentation.htm

#### Email

Websites

Purchase Support chinesereader-info@mdbg.net

www.mdbg.net mdbg.loqu8.com mdbg.loqu8.com/buy.htm mdbg.loqu8.com/support.htm

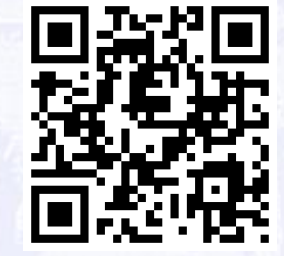

© 2013 MDBG. All rights reserved worldwide. Version 6.7